### MAIN SCREEN

Menu Bar

File Options Help

- File: not applicable, functions available on toolbar (see Toolbar description)
- **Options:** not applicable
- Help: documentation on processes, forms and fields

#### <u>Toolbar</u>

- 🗸 Save 🗸 Save All 🗡 Cancel 🗮 🖉 Cancel All 🛛 📕 🔶 🖓 🖓
- Save: Save changes and return to previous screen (prompts for confirmation before saving)
- Save All: Save changes on current screen and all previous screens displayed and return to the main screen (no confirmation before saving)
- **Cancel:** Abort changes and return to previous screen (prompts for confirmation before canceling)
- **Cancel All:** Abort changes on this screen and all previous screens displayed and return to the main screen (no confirmation before canceling)
- Zoom scale: zoom in/out of a screen to increase/decrease its size
- **Print form:** print the current screen
- Add to favorites: add current form to favorites lists
- Help: documentation on the current process

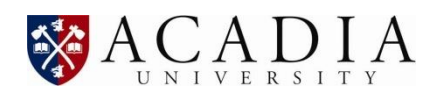

### **MAIN SCREEN**

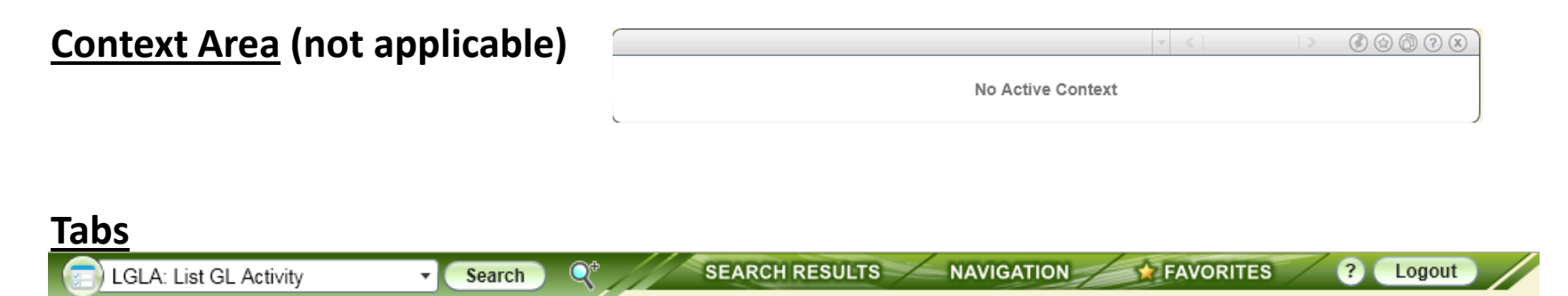

- Form search: enables direct access to any form by entering its mnemonic or by using the drop-down box
- Search results: not applicable
- Navigation: alternative method to access a form
- Favorites: frequently used reports previously saved for easier access
- Help: not applicable
- Logout: exits the session and closes screen

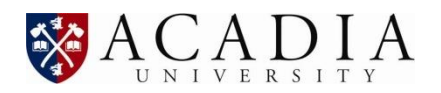

### **ACCESSING REPORTS**

### **Navigation Tree**

- Single click a section to expand
- Double click a report to open

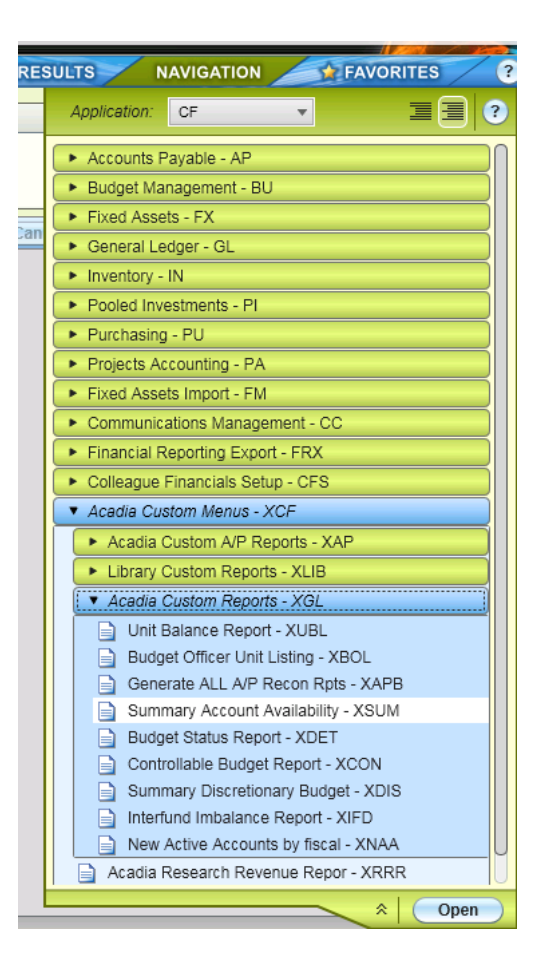

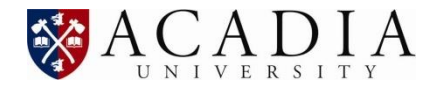

### **ACCESSING REPORTS**

### Form Search Box

- Enter the reports short code (ie. XSUM) and click 'Search'
- Alternatively, use the drop-down option to view previously run reports

| XSUM - Search |     | Form Search - Search                |
|---------------|-----|-------------------------------------|
|               |     | AHST: GL Account History Inquiry    |
|               |     | APPM: Approval Maintenance          |
|               |     | APPW: Approval Password Maintenance |
|               |     | GLAA: GL Account Authorization      |
|               |     | GLID: GL Import Definition          |
|               | Fil | GLIM: GL Import                     |
|               |     | GLMT: Account Maintenance           |
|               |     | GLRU: GL Role Access Update         |
|               |     | GLTB: GL Trial Balance              |
|               |     | GLUD: GL User Definition            |
|               |     | LGLA: List GL Activity              |
|               |     | List GL                             |
|               |     | NAE: Name and Address Entry         |
|               | l   | REQM: Requisition Maintenance       |

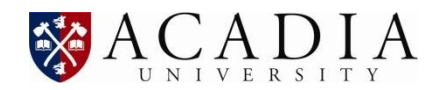

### **ACCESSING REPORTS**

### **Favorites**

- Select a saved report from the favorites list
- To add a report to favorites:
  - Go to the report
  - Click favorites
  - Click 'Add to favorites' button 🔯

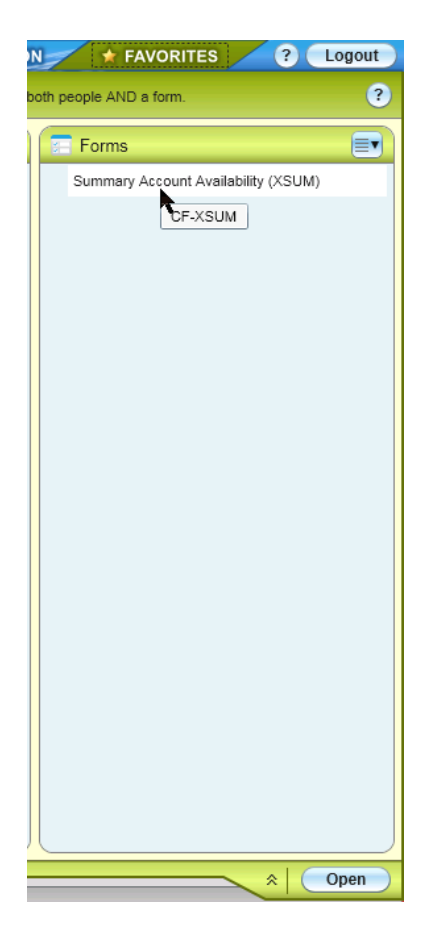

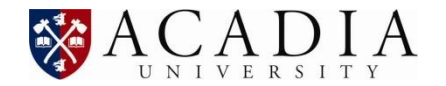

### **FORMS**

|           | Short Code Form Name                       |                 |                        |                     |
|-----------|--------------------------------------------|-----------------|------------------------|---------------------|
|           |                                            |                 |                        |                     |
|           |                                            |                 |                        |                     |
|           | REQM - Requisition Maintenance             |                 |                        |                     |
| Header -  | Requisition :                              | Status :        | Status Date :          |                     |
|           | Requisition Dat<br>Initiate<br>Desired Dat | Calendar Button | Maintenance Date       |                     |
| Data Area | Vendor ID                                  |                 | Types 1                |                     |
|           | Name 1                                     |                 |                        |                     |
|           | Address 1                                  |                 |                        |                     |
|           | Cty/Pr/PC                                  |                 |                        |                     |
|           | Country                                    |                 |                        |                     |
|           | Currency                                   |                 | Terms                  |                     |
|           | Ship To                                    | Line N          | Navigation Button      |                     |
|           | Shin Via                                   |                 | Commedity              |                     |
|           |                                            |                 | Commonly               | Field Detail Button |
|           |                                            | H A Page 1 or 2 |                        |                     |
|           | Approvals 1                                |                 |                        | V                   |
|           | Buyer                                      |                 | Printed Comments 1     | Ē                   |
|           | Expire Date                                |                 | Comments 1             | Ē                   |
|           | AP Type                                    |                 | Drop Down Box Priority | ▼                   |
|           | Invn Store                                 | )B              | Requisition Done No    |                     |
|           |                                            |                 |                        |                     |
| Ĺ         |                                            |                 |                        |                     |
|           |                                            |                 |                        |                     |

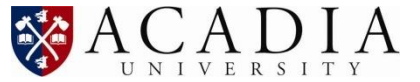

### **FORMS**

- Calendar Button: Allows you to enter a date by selecting from a pop-up calendar display
- Window Operation Button: A Window Operation button enables you to insert or delete a row of data. When you click the Window Operation button, the Select Window Operation dialog box is displayed

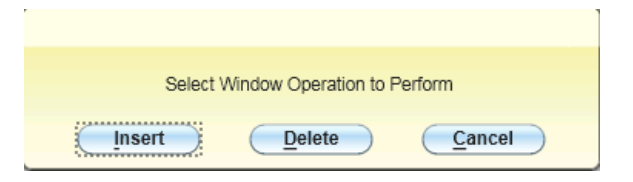

- Line Navigation Button: Use the forward/backward arrow to view the next line
- Field Detail Button: Goes to next screen showing more details on that item 🖾
- Drop-down Box: Choose from a list of values

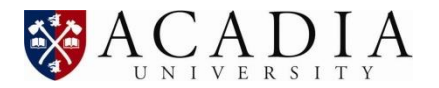

#### **REPORT BROWSER**

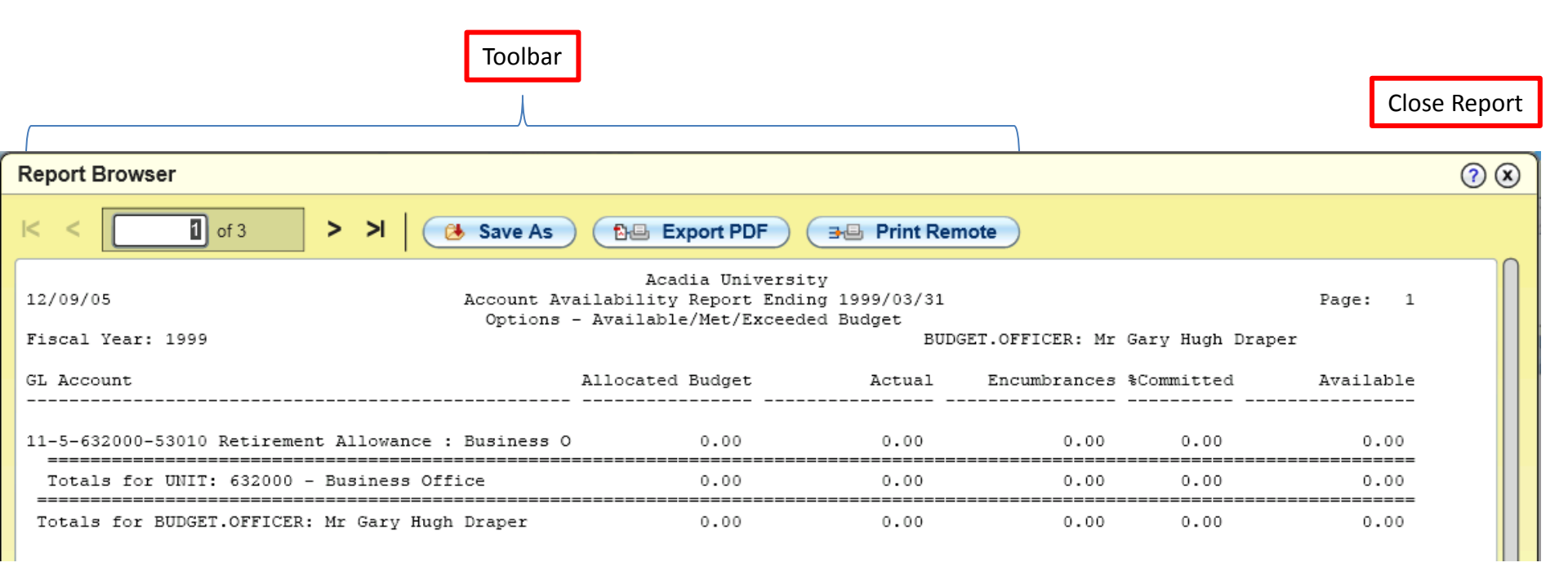

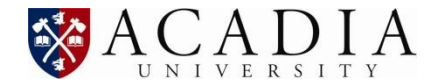

### **REPORT BROWSER**

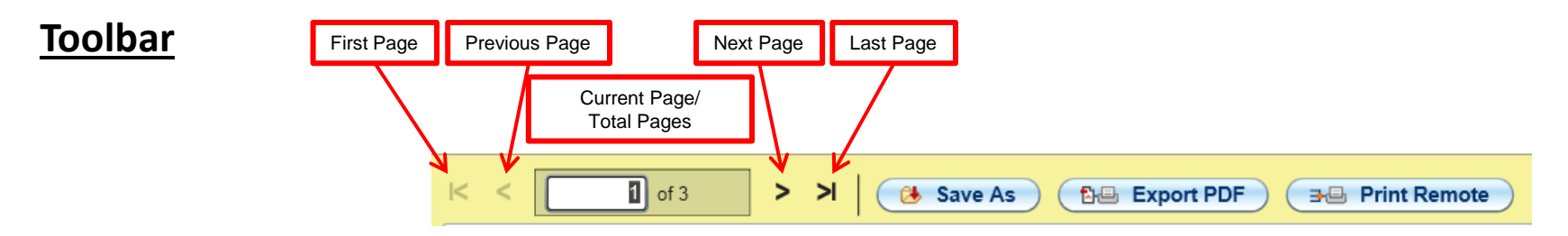

First page: jump to the first page of report
Previous page: move to previous page
Current page/total pages: shows the current page number and total pages
Next page: move to next page
Last page: jump to last page of report

Save As: save report to hard drive as a text file Export PDF: save report to hard drive as pdf file Print Remote: print to a network printer

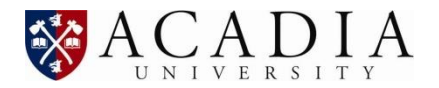